# **RC-LCD-CHARGER**

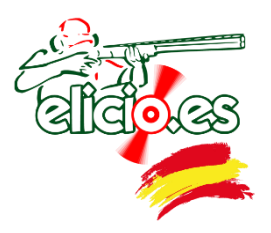

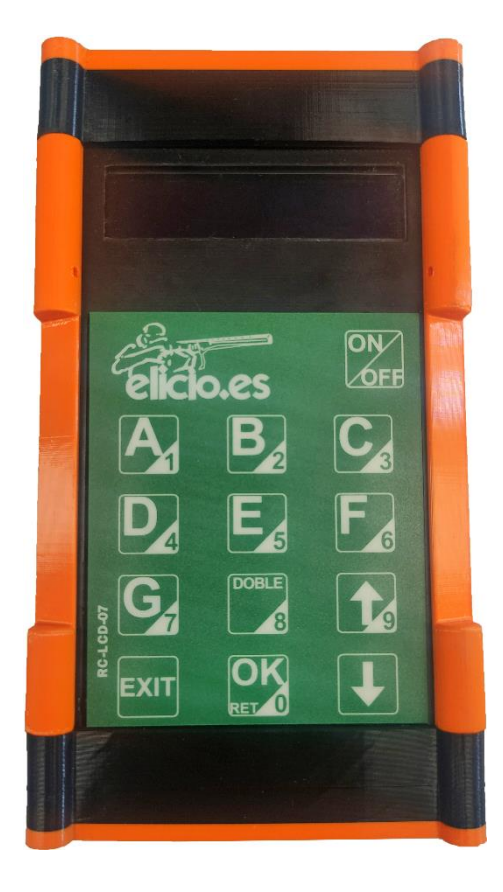

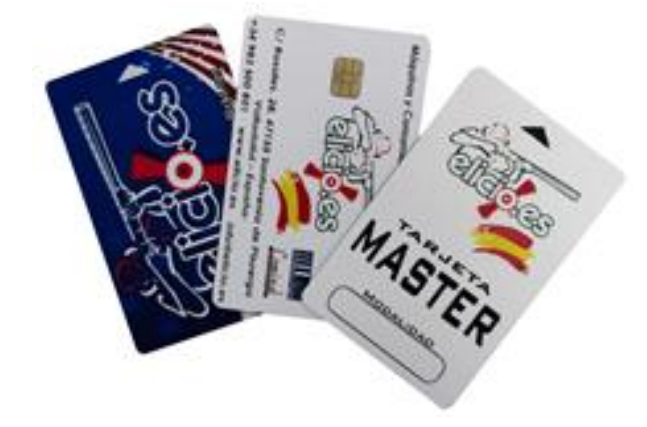

| MAQUINAS Y CONSUMIBLES PARA CAMPOS DE TIRO SL |                            |  |
|-----------------------------------------------|----------------------------|--|
| Autor                                         | MYC para Campos de Tiro SL |  |
| Versión                                       | V2.4                       |  |
| Idioma                                        | ENGLISH                    |  |
| Fecha                                         | January 2024               |  |

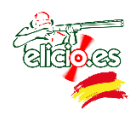

## INDEX

| 1 GENERAL DESCRIPTION | .3 |
|-----------------------|----|
|                       |    |
| 2 MAIN PARTS          | .3 |
| 3 BEFORE FIRST USE    | .3 |
|                       |    |
| 4 SET UP MENU         | .4 |
| 5 MASTER CARD SET UP  | .4 |
|                       | _  |
| 6 CHIP CARDS SET UP   | .5 |
| 7 SAFETY              | 5  |

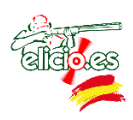

# **1 GENERAL DESCRIPTION**

The RC-CHARGER is a chip card charger that allows:

- Read and modify Master Cards
- Create and Number Chip Cards
- Modify the credit of Chip Cards

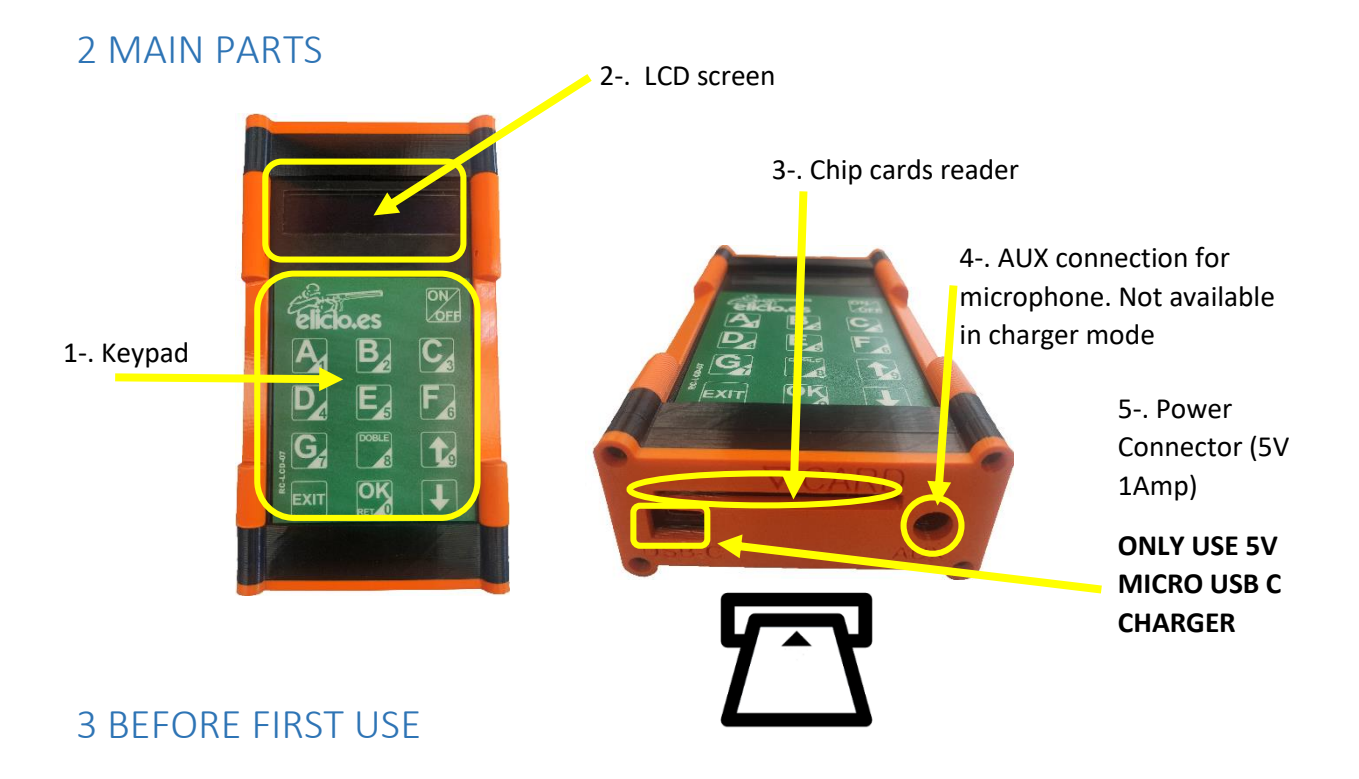

Before using the device for the first time, you must load and proceed to its basic initial configuration. To do this, the following menu entries must be modified (detailed in the following point):

- 1. **Change the passwords** of the Administrator key (default "111111") and load key (default "222222") to prevent anyone from modifying the controller settings.
- 2. **Set Clock** to set the correct date and time, only if the time and date are not correct. This is important for reports.

We are ready to start using the remote. Following this manual we can configure the rest of the parameters according to needs.

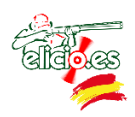

# 4 SET UP MENU

To access the settings menu, press the power button and  $\mathbf{\downarrow}$  at the same time. It will ask for the password on the LCD screen (default is 111111).

If we enter 4 times wrong the password the emitter will lock until power off or disconnect the battery.

Within the menu we will change the option with the arrows 1. Pressing EXIT will back to the main menu

Menu options:

- **1. Carg.:** Amount of money recharged by this charger on cards. Pressing OK the counter is set to 0.
- **2. ODO:** Amount of total money recharged by this charger. This parameter is permanent and indelible
- **3.** Turn OFF: To define the time it takes to switch off. With the OK key we acced to change the time.
- **4. Región:** Allows you to configure the data emission region with the OK button (UE EEUU/CAN)
- 5. Clear device: Reset the factory data. Pressing OK + OK
- 6. Clock setup: Using the keypad, enter the date and time.
- 7. Tranmitter: Allows us to number the command, in case you have more than one
- 8. Repeater test: Not enabled for users
- **9.** Change passwords: Press OK and select, with the arrows  $\uparrow \downarrow$ , which password type we want to modify

Press OK and enter the current password. Then enter the new password

- **10. WIFI:** For downloading data for remote accounting. Only compatible with software provided by ELICIO.ES. With the OK key we access the menu and select with **CK** to enable/disable
- **11. Language:** Spanish/English. With OK we access the menu and select with OK for enter. Press EXIT to exit the configuration menu and turn off the device. When you turn it on again, it will be displayed in the chosen language
- 12. Act. Recarg:
  - **ON:** Allows recharging from the device
  - **OFF:** Only allows to modify Master cards, create new cards and modify club passwords

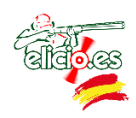

# 5 MASTER CARD SET UP

A Master card is a preconfigured card issued by the provider that contains all passwords, typologies and prices. Allows you to configure the devices associated with the payment system and create, modify and customize the parameters of the chip cards

Master cards come pre-configured with standard parameters (Typologies, Password and Prices), so it is recommended to change the password and price for different typologies.

1. Insert Master card

Modify **1** + OK **NO**: Record the factory parameters **SI**: To customize parameters (recommended)

First, enter the **device password** (222222 by default) **+ OK**. The pre-set password for the Master will then be displayed.

To change the Master card password, enter the new password with the keypad. If we do not want to modify it, continue with EXIT. This key identifies the club. No card from another club will be recognized by the controllers and therefore cannot be used (unless they have the same password). Now we can **modify the prices** of the different types of cards.

The typologies differentiate each shooter and **assign a price depending on the type of card**. Ex: MEMBER 0,25€/clay, NO MEMBER 0,30€/clay...

To set a new price, enter the quantity **with the keypad** by assigning a price/clay. If you do not want to change the price of a typology, press **EXIT**. Will memorize the new amount displayed on the screen and move to the next type until the 10 typologies are completed.

# 6 CHIP CARD SET UP

#### **NEW CARD:**

Insert a new card + OK to create a shooter. Enter password and follow menu.

- Code: It serves to identify each shooter. <u>Never repeat the codes between the cards</u>. The command, by default, will assign a new correlative code each time a new. To accept the code generated by default press the EXIT button.
- Name: Allows to define the card name. You can put numbers from 0 to 9999. By default associates the same number as the code. <u>Never repeat the codes between</u> the cards.
- **3.** Tipe: It refers to the price table that will assign the shooter that we are creating. With the arrows **1**, we select the card type. OK to confirm.

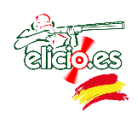

- **4. Team:** Serves to repeat with the same card. Ex. A NON-MEMBER shooter may insert the card more than once into the distributor, but a PARTNER shooter may not do so in order not to benefit others with their price list. This function is mainly used for unit controllers.
- 5. Insert ammount: Enter the credit you want the card to have with the keypad.

#### CARD ALREADY CREATED:

Inserting a card already created we can:

- Add credit
- Delete credit. Press 👢 + OK + Password
- Delete card. Press 🖡 + OK + Password

## 7 SAFETY

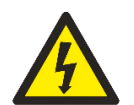

Any maintenance operation must be carried out by qualified personnel.

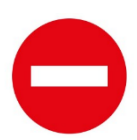

Do not manipulate any part of the controller (electronic board, battery, ...).

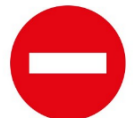

**Never use a charger of more than 9 V.** The use of the charger provided is recommended.

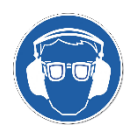

Mandatory use of safety goggles and hearing protection to exercise shooting.